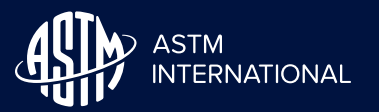

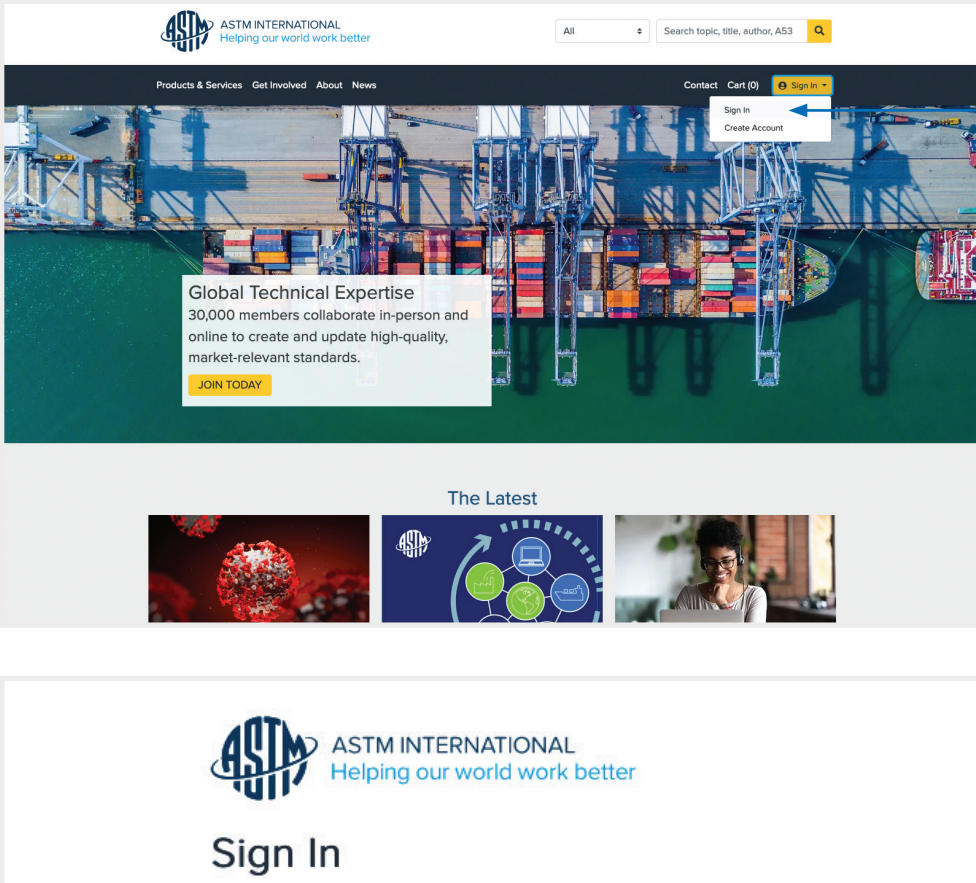

To reset your password, either visit the ASTM home page and choose **Sign In** or visit **member.astm.org/MYASTM** and choose **Sign In.** 

When you use the sign in button at www.astm.org or when you visit member.astm.org/MYASTM, you'll see this sign in page. Choose "Forgot Password?"

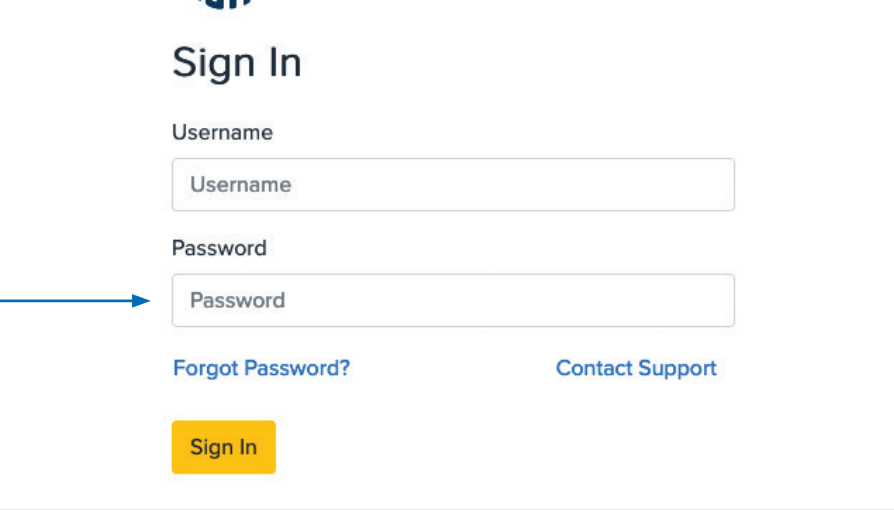

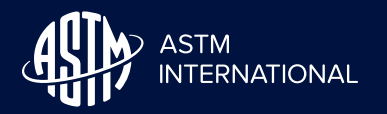

### Password Reset Guidance

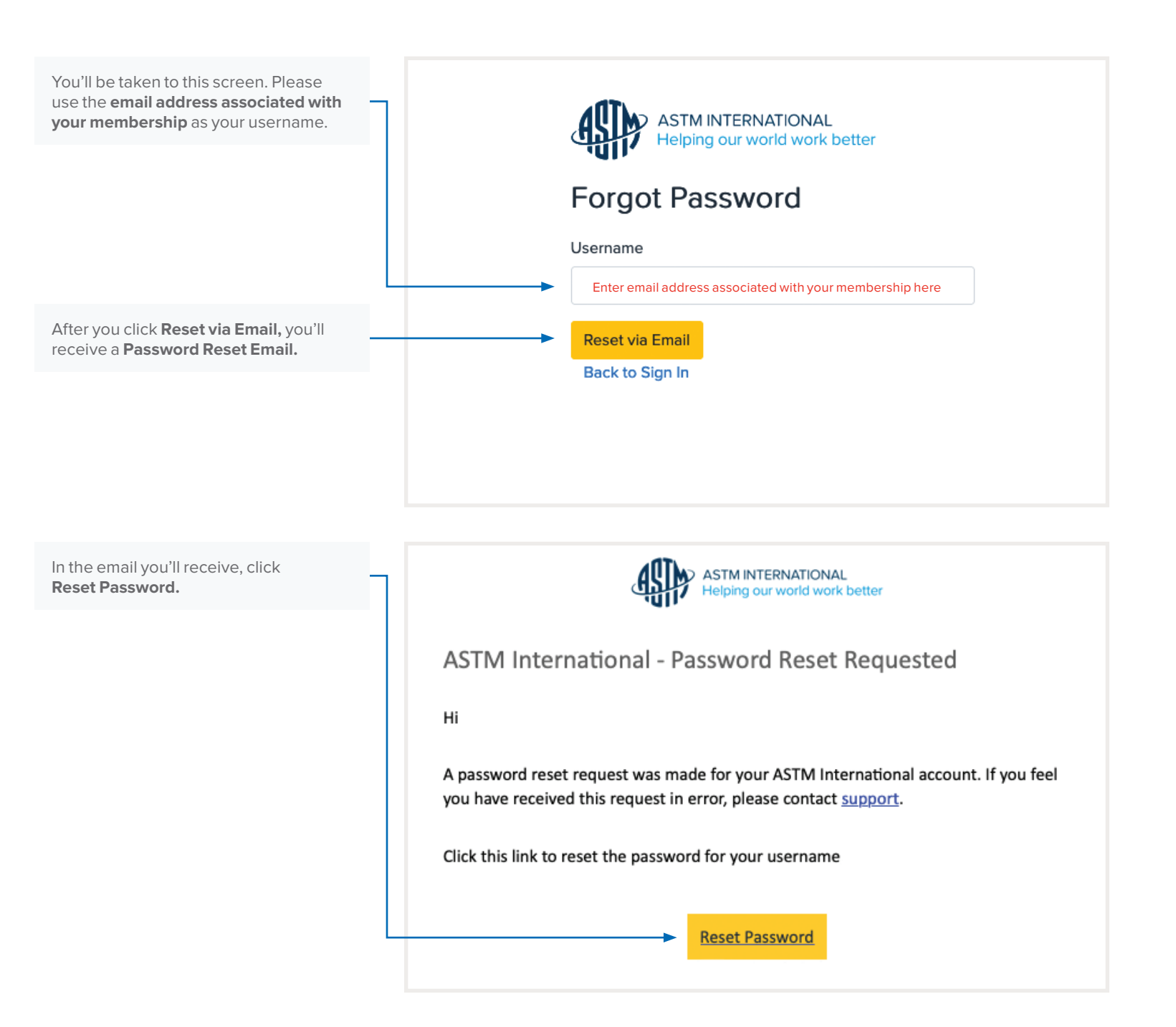

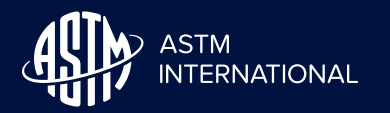

## Password Reset Guidance

You'll be taken to this screen where you'll create a new password.

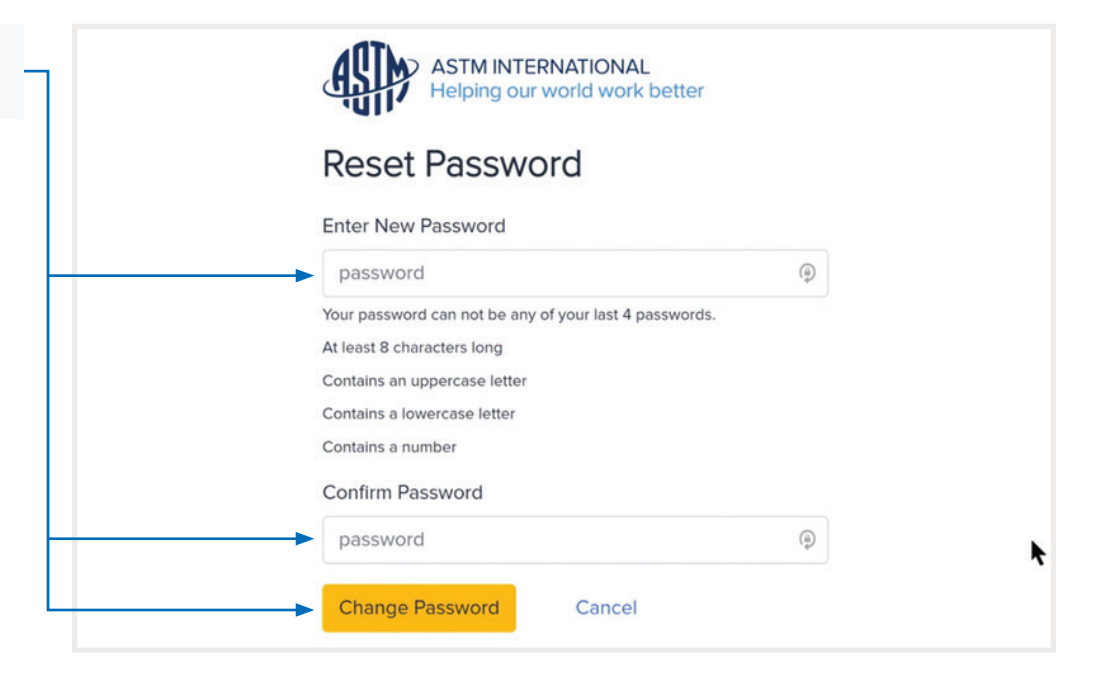

#### A Password Reset Successful

message will appear after you've reset your password.

To sign in, enter your Username (email or member number) and new Password on this screen to log in.

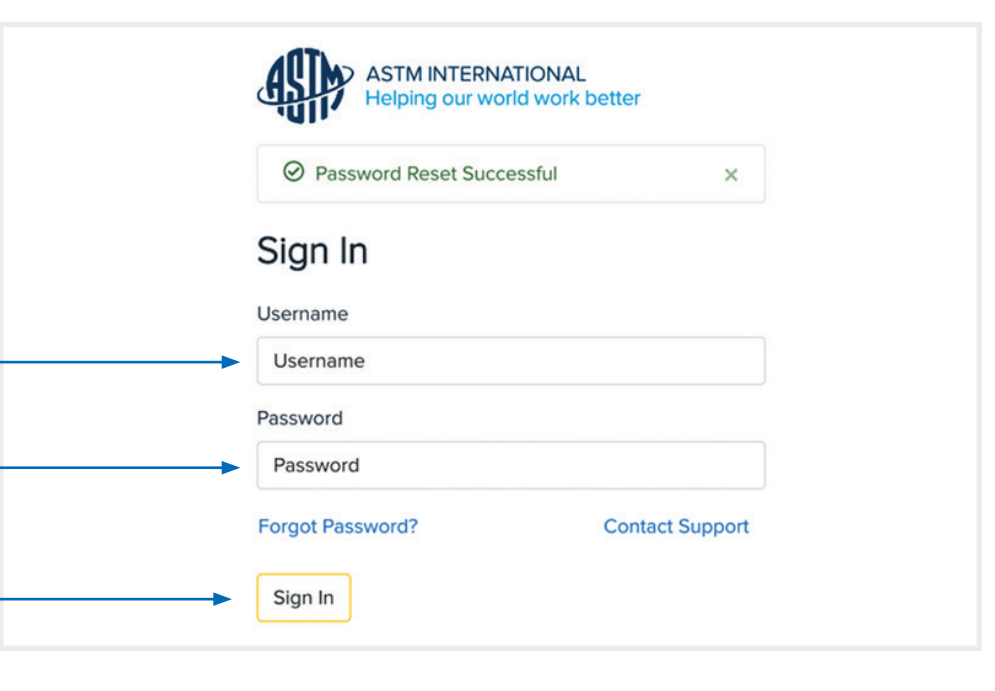

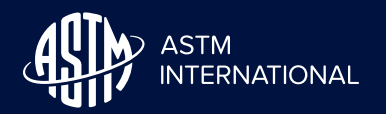

### Password Reset Guidance

After signing in, you may be asked to select the application you wish to access. Only applications you have access to will be displayed.

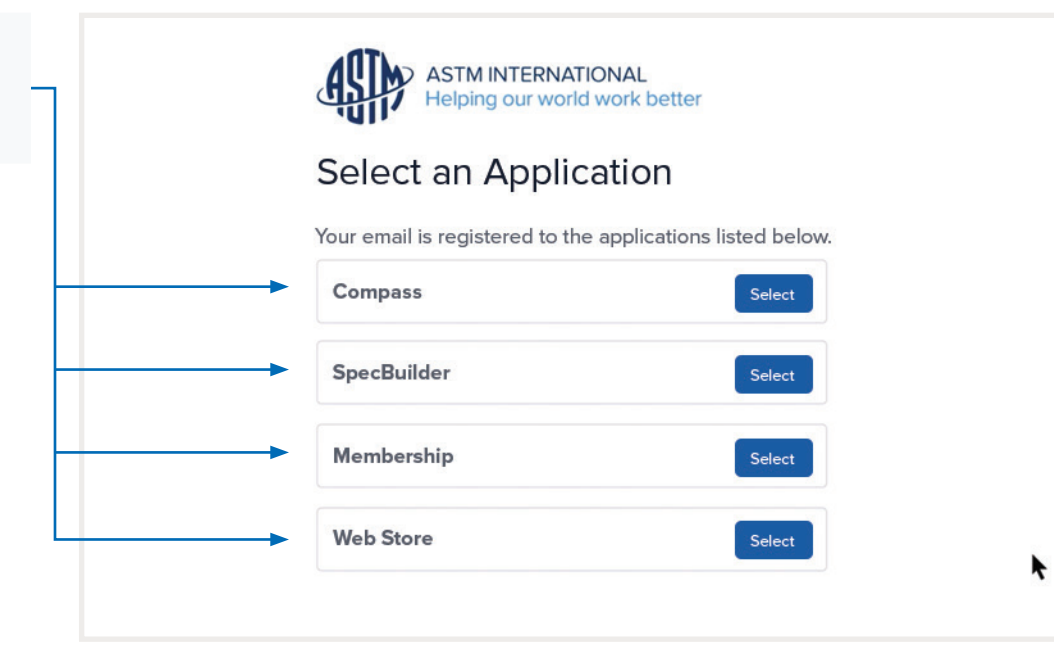

# View of the **New Membership** area, previously MYASTM.

To access an ASTM Online Book of Standards, use any of the **Subscription** links and you will be redirected to ASTM Compass

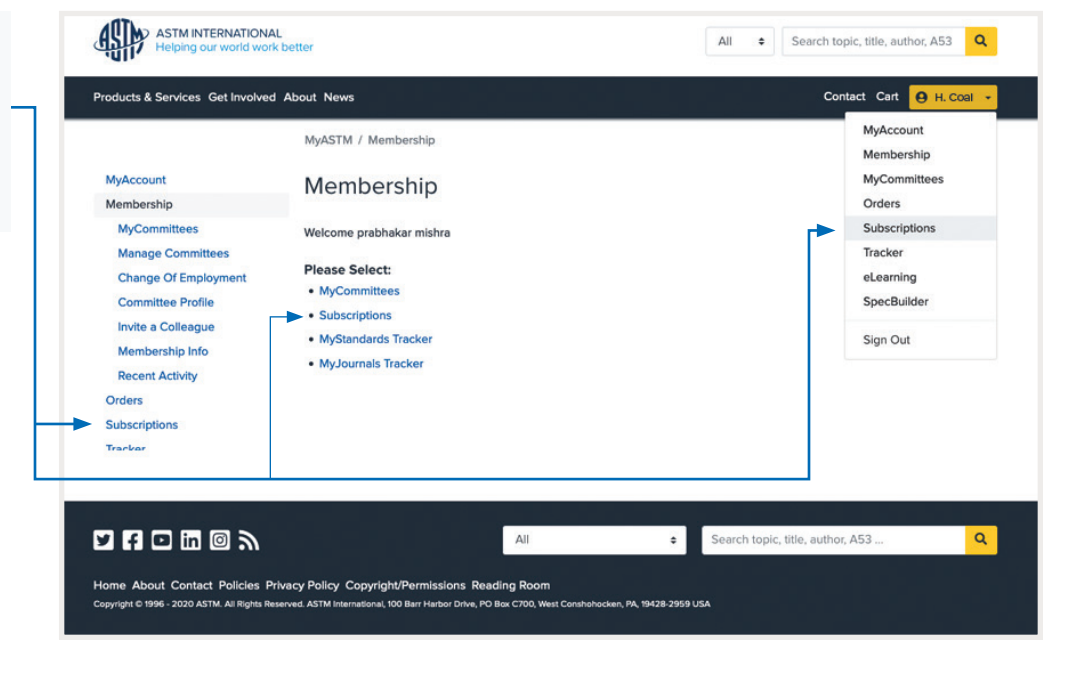